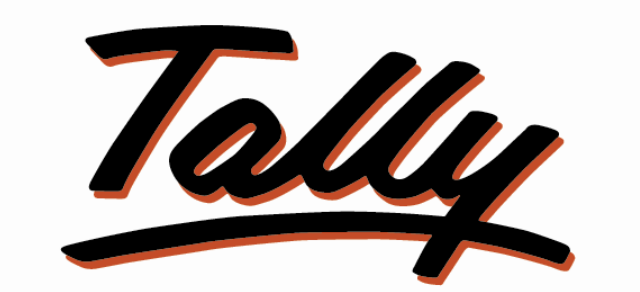

## POWER OF SIMPLICITY

## Timber 1.2

#### TDL for ...

- Customized Sales Invoice according to Timber, Plywood, Laminates, Hardware etc.

-Auto picks up Last Rate as per Party wise of that particular Item wise.

Manglam Software

# **Manglam Software**

Timber Market, Kolhapur – Maharashtra <u>mnoj ptel@yahoo.com</u> ; <u>maanojpaatel@gmail.com</u> <u>www.mangalmsoftware.com</u>

Software developing company since 2010. Having experience on Stand Alone, Web Application, Mobile Application, Tally Customization (TDL Developments)
 Star Associate Partner of Tally

## Timber 1.2

#### Introduction :-

-This TDL modify current Sales Invoice to According of Timber, Plywood, Laminate, Hardware etc with **Formula**.

-Tally pickups last Sales price of particular Item of any party in Sales voucher Entry. But this add-on facilitates the user to **Auto-Pickup** Last Sales Rate of that item of particular Party only in Sales Entry.

-Facilitate Invoice Print as Columnar wise Also Narrative wise

Important! As a best practice it is advisable to back up your company data

#### Installation :-

1. Copy the **Timber.tcp** file in particular Folder which is suitable to you.

 Gateway of Tally -> F12 -> Product & Features -> F4 (Manage Local TDL) -> Select Yes in Load TDL on Start up and give the file name of TCP File. After pressing the Enter Key will show TDL Status which should be Active.

| S. No. Name                              | Status                        |
|------------------------------------------|-------------------------------|
|                                          |                               |
| Product Releases                         |                               |
| 1 Tally.ERP 9 Series A Release 6.3.1     | Installed (Currently running) |
| 2 Tally.ERP 9 Series A Release 6.4.5     | Available (Latest)            |
| 3 Tally.ERP 9 Series A Release 6.3.2     | Available                     |
| TDL Files/Add-ons                        |                               |
| 1Customisation for Auto Full Year Ledger |                               |
| (2 Timber 1.2)                           |                               |
|                                          |                               |
|                                          |                               |
|                                          |                               |
|                                          |                               |
|                                          |                               |
|                                          |                               |
|                                          |                               |
|                                          |                               |
|                                          |                               |
|                                          |                               |
|                                          |                               |
|                                          |                               |
|                                          |                               |
|                                          |                               |
|                                          |                               |

#### System requirements:-

No additional hardware / software infrastructure is required for executing and operation this applications module.

#### Setup Guide:-

#### 1 Go to Gateway of Tally -> Alt+F3: Cmp Info -> Alter Then Select appropriate option for print format as per choice.

| Company Alteration                                      |                                                                 | Ctrl                                                                                                    | + M 🗙 |
|---------------------------------------------------------|-----------------------------------------------------------------|----------------------------------------------------------------------------------------------------|-------|
| Name                                                    | : TDL                                                           | Poeks and Einansial Year Dataile                                                                                                    |       |
| Mailing name<br>Address                                 | Primary Mailing Details<br>: TDL<br>: Timber Market<br>Kolhapur | Douss and Financial Year Details       Financial year begins from : 14-2018       Books beginning from : 14-2018       Print Format :- : 2 Narrative |       |
| Country                                                 | : India                                                         | Security Control 2 Narrative                                                                                                    |       |
| State<br>Pincode                                        | : Maharashtra<br>: 416012<br><u>Contact Details</u>             | Use security control ? Yes<br>(Enable security to avail TSS features)                                                                                |       |
| Phone no.<br>Mobile no.<br>Fax no.<br>E-mail<br>Website | 02312621994<br>9922115694<br>mnoj_ptel@yahoo.com                | Name of administrator : manoj<br>Password : *<br>Repeat password : *<br>Use Tally Audit features ? No<br>Disallow opening in Educational Mode? No    |       |

Here **Two options** for print format -> 1 **Columnar** And **2 Narrative** 

**1 Columnar** for Column wise Sales Print which contains Columns like Thik, Length, Width, and Qty.

Where as

**2 Narrative** for descriptive format Sales Print where all same above Columns covered in description.

Customized Sales Invoice format not affected from above option. Above options are only for Sales Print Copy.

| Stock Item Alteration                              | TDL                   |
|----------------------------------------------------|-----------------------|
| Name : <b>Plywood</b><br>(alias) :                 |                       |
| Under : D Primary                                  | Statutory Information |
| Units : SqFt                                       | Rate of Duty (eg 5) : |
| Description :- : King ISI                          |                       |
| Thik :- : 18                                       |                       |
| Length :- : 8                                      |                       |
| Width :- : 4                                       |                       |
| Divided By :- : 1                                  |                       |
| Calculation :- : 1 Calculate Without Thik          |                       |
| Set This as Main Description (Use for EWay):- : No |                       |
| Print What ? - : 1 Item And Description Both       |                       |
| Alter standard rates ? No                          |                       |
|                                                    |                       |
| Quantity Rate po<br>Opening Balance :              | er Value              |

### 2 For getting better results, you must Alter your Stock Items...

Here **Divided By** used for specially in Timber Section Like (/144). By default its 1.

| Stock Item Alteration                                                                                                    | TDL                                                                                     |
|----------------------------------------------------------------------------------------------------|-----------------------------------------------------------------------------------------|
| Name : <b>Plywood</b><br>(alias) :                                                                                                    |                                                                                         |
| Under : D Primary<br>Units : SqFt<br>Description :- : King ISI<br>Thik :- : 18                                                                        | <u>Statutory Information</u><br>Rate of Duty (eg 5) :                                   |
| Length :- : 8<br>Width :- : 4<br>Divided By :- : 1<br>Calculation :- : 1 Calculate Without Thik<br>Set This as Main Description (Use for EWay):- : No | Calculation ?<br><b>1 Calculate Without Thik</b><br>2 Calculate All<br>3 No Calculation |
| Print What ? - : 1 Item And Description Both<br>Alter standard rates ? No                                                                             |                                                                                         |
| Quantity Rate pe<br>Opening Balance :                                                                                                    | r Value                                                                                 |

Here Three options are available for Calculations,

**1** Calculate Without Thik (multiply length, Width, Qty without Thik).

2 Calculate All (multiply Thik, length, Width, Qty ie. All).

**3 No Calculation** (Means Only Qty).

| Stock Item Alteration                                                                                                    | TDL                                                                                          |
|----------------------------------------------------------------------------------------------------|----------------------------------------------------------------------------------------------|
| Name : <b>Plywood</b><br>(alias) :                                                                                                    |                                                                                              |
| Under : D Primary<br>Units : SqFt<br>Description :- : King ISI<br>Thik :- : 18<br>Length :- : 8<br>Width :- : 4<br>Divided Page : 1                                          | <u>Statutory Information</u><br>Rate of Duty (eg 5) :                                        |
| Calculation :- : 1 Calculate Without Thik<br>Set This as Main Description (Use for EWay):- : No<br>Print What ? - : 1 Item And Description Both<br>Alter standard rates ? No | Print What ?<br><b>1 Item And Description Both</b><br>2 Item Name Only<br>3 Description Only |
| Quantity Rate po<br>Opening Balance :                                                                                                    | er Value                                                                                     |

Here Three options are available for Printing Item Name on Sales Bill Print Copy, **1 Item And Description Both**.

2 Item Only.

3 Description Only.

| Stock Item Alteration                                                     | TDL                   |
|---------------------------------------------------------------------------|-----------------------|
| Name : <b>Plywood</b><br>(alias) :                                        |                       |
| Under : D Primary                                                         | Statutory Information |
| Description :- : King ISI                                                 | Rate of Duty (eg 5) : |
| Thik :- : 18 mm_<br>Length :- : 8 '                                       |                       |
| Width :- : 4 .                                                            |                       |
| Divided By :- : 1<br>Calculation : : 1 Calculate Without Thik             |                       |
| Set This as Main Description (Use for EWay):- : No                        |                       |
| Print What ? - : 1 Item And Description Both<br>Alter standard rates ? No |                       |
| Quantity Rate po<br>Opening Balance :                                     | er Value              |

This 3 special fields (as unit measurements) are Displayed only and only when you Select **Print Format :-** as **2 Narrative** at the time of Company Alteration .

This fields are printed at that time of Bill Print at next to that particular fields as unit. (eg. 18<u>mm</u> X 8<u>'</u> X 4 <u>'</u>; 30<u>mm</u> X 80<u>"</u> X 32<u>"</u>).

Here is Sales Customized Screen ....

#### Which calculate automatic as per define Which **Auto-Pickup** Last Sales Rate of that item of particular Party

| Accounting Voucher Creation                                                          | TDL                     |      |        |       |     | ,          |               | Ctrl + M 🗙           |
|--------------------------------------------------------------------------------------|-------------------------|------|--------|-------|-----|------------|---------------|----------------------|
| Sales No. 20<br>Reference no.:                                                       | Voucher class: C        |      |        |       |     |            |               | 1-Apr-2018<br>Sunday |
| Party A/c name : Manoj Patel<br>Turnover: 2,72,653.00 Dr Current balance : 2,72,653. | 00 Dr                   |      |        |       |     |            |               |                      |
| Name of Item                                                                         | Description             | Thik | Length | Width | Qty | Quantity   | Rate per      | Amount               |
| Plywood                                                                              | King ISI                | 18   | 8      | 4     | 3   | 96.00 SqFt | 80.00 SqFt    | 7,680.00             |
| Door                                                                                 | White Moulded Pine Door | 30   | 80     | 32    | 2   | 35.56 SqFt | 100.00 SqFt   | 3,556.00             |
| Furniture Hardware                                                                   | Classic Door Kit 3mm    | 0    | 0      | 0     | 10  | 10 PCS     | 550.00 PCS    | 5,500.00             |
| Pine Door                                                                            | 2 Panel 79.4 X 33.4     | 30   | 0      | 34    | 1   | 34.00 SqFt | 145.00 SqFt   | 4,930.00             |
| Wood                                                                                 | Sagwan Cutsize          | 1.50 | 7      | 3     | 2   | 0.44 SqFt  | 2,100.00 SqFt | 924.00               |
| Laminate                                                                             | 1mm Royal Touch 255 CF  | 1    | 8      | 4     | 10  | 10 PCS     | 1,550.00 PCS  | 15,500.00            |
|                                                                                      |                         |      |        |       |     |            | -             | 38,090.00            |
|                                                                                      |                         |      |        |       |     |            |               |                      |
|                                                                                      |                         |      |        |       |     |            |               |                      |
|                                                                                      |                         |      |        |       |     |            |               |                      |
|                                                                                      |                         |      |        |       |     |            |               |                      |
|                                                                                      |                         |      |        |       |     |            |               |                      |
|                                                                                      |                         |      |        |       |     |            |               |                      |
|                                                                                      |                         |      |        |       |     |            |               |                      |
|                                                                                      |                         |      |        |       |     |            |               |                      |
|                                                                                      |                         |      |        |       |     |            |               |                      |
| Narration:                                                                           |                         |      |        |       | 28  |            |               | 38,090.00            |

### Print Copy of 1 Columnar ...

| TDL<br>Triber Market<br>Kohlapur     Invoice No:<br>20     Dated<br>1.Apr.2018       Buyer<br>Manoj Patel     Delivery Note     Mode/Terms of Payment       Buyer<br>Manoj Patel     Buyer's Order No.     Dated       Buyer<br>Manoj Patel     Despatch Document No.     Delivery Note Date       Despatched through     Destination.       Terms of Delivery     The Len Wild PCS Quantity     Rate per Amount       1     Phywood King ISI     16     8     4     3     9600 Sqft     80.00 Sqft     7,680.00       2     White Moulded Pine Door     30     80     32     2     3556 Sqft     10.000 Sqft     3,556.       3     Fumiture Hardware     0     0     10     10 PCS     550.00 PCS     5,500.       4     2 Panel 79.4 X 33.4     30     34     1 3400 Sqft     14,500     Sqft     4,930.       5     Sagwan Cuttize     150     7     20.44 Sqft     1,500.00 Jsqft     924.       6     Imm Royal Touch 255 CF     1     8     4     10     10 PCS     1,550.00 PCS     15,500.       NR Thirty Eight Thousand Ninety Only     E. & 0     E. & 0     15,50.00 PCS     15,50.00 PCS     15,50.00 PCS                                                                                                    |                                                                                                    | INV   |      |         |       |            |            |                       |             |  |
|----------------------------------------------------------------------------------------------------|----------------------------------------------------------------------------------------------------|-------|------|---------|-------|------------|------------|-----------------------|-------------|--|
| Timber Market<br>Kolhapur<br>E-Mail :: mnoj_ptel@yahoo.com       20       1.Apr.2018         Buyer<br>Manoj Patel       Supplier's Ref.       Other Reference(s)         Buyer's Order No.       Dated         Buyer's Order No.       Delivery Note         Buyer's Order No.       Delivery Note         Buyer's Order No.       Delivery Note         Buyer's Order No.       Delivery Note         Buyer's Order No.       Delivery Note         Despatched through       Destination         Terms of Delivery       Terms of Delivery         Statistics       Thik Len Wild PCS       Quantity         Rate       Perind Amount       Despatched through       Destination         1       Plywood King ISI       18       8       4       39600 Sqft       80.00 Sqft       4.33.556         3       Furniture Hardware       0       0       10       DCS       55.000 PCS       5.500         2       White Moulded Pine Door       30       80       32       2.356 Sqft       10.00 Sqft       4.33.356         3       Furniture Hardware       0       0       0       10       PCS       55.000 PCS       5.500         4       2 Notal       10       10       PCS       15.5                                                                                                    | TDI                                                                                                    |       |      | ice N   | lo.   |            | Dated      |                       |             |  |
| Kolhapur<br>E-Mail : mnoj_ptel@yahoo.com     Delivery Note     Mode/Terms of Payment       Buyer<br>Manoj Patel     Buyer's Order No.     Dated       Buyers<br>Manoj Patel     Buyer's Order No.     Dated       Buyers     Despatch Document No.     Delivery Note Date       Despatched through     Destination       Terms of Delivery     Terms of Delivery       Status     Particulars     Thik Len Wild PCS     Quantity       Rate     per     Amount       1     Plywood King ISI     18     8     4     3       2     White Moulded Pine Door     30     80     32     2     3555 SqFt     100.00     Sqrt     7,680       3     Furniture Hardware     0     0     10     10     PCS     550.00     PCS     5,500       3     Furniture Hardware     0     0     14500 Sqft     44.500 Sqft     44.500 Sqft     44.500 Sqft     44.500 Sqft     44.500 Sqft     45.500       5     Sagwan Cutsize     150     7     3     20.44 Sqft     21.0000 Sqft     45.000     15.500       6     Imm Royal Touch 255 CF     1     8     4     10     10     PCS     15.50.00     FE & (       Anourt Chargeable (in words)     Total     28     1                                                                                                    | Timber Market                                                                                                    | 20    |      |         |       | 1-Apr-3    | 1-Apr-2018 |                       |             |  |
| E-Mail : mnol_ptel@yahoo.com<br>Buyer<br>Manoj Patel<br>Buyer's Order No. Dated<br>Despatch Document No. Delivery Note Date<br>Despatched through Destination<br>Terms of Delivery<br>State Particulars This Len Wild PCS Quantity Rate per Amount<br>Terms of Delivery<br>State Particulars This Len Wild PCS Quantity Rate per Amount<br>Terms of Delivery<br>State Particulars This Len Wild PCS Quantity Rate per Amount<br>1 Plywood King ISI 18 8 4 3 9600 SqFt 80.00 Sqft 7,680.<br>2 White Moulded Pine Door 30 80 32 2 3556 SqFt 100.00 Sqft 3,556.<br>3 Furniture Hardware 0 0 10 10 PCS 55.000 PCS 55.000<br>4 2 Panel 79.4 X 33.4 30 0 34 1 3400 Sqft 145.00 Sqft 4,930.<br>5 Sagwan Cutsize 150 7 3 2 0.44 SqFt 2,100.00 Sqft 924.<br>6 Imm Royal Touch 255 CF 1 8 4 10 10 PCS 1,550.00 PCS 15,500.<br>Amount Chargeable (n words) E. & C<br>MR Thirty Eight Thousand Ninety Only<br>Declaration Wr doclars that this invoice shows the actual price of the<br>trooper                                                                                                    | Kolhapur                                                                                                    |       |      |         | Note  | Č.         | Mode/T     | Mode/Terms of Payment |             |  |
| Buyer Manoj Patel Buyers Order No. Dated Buyers Order No. Despatch Document No. Delivery Note Date Despatched through Destination. Terms of Delivery  S Particulars Thic Len Wid PCS Quantity Rate per Amount Terms of Delivery  S Particulars Thic Len Wid PCS Quantity Rate per Amount to Plywood King ISI Plywood King ISI Plywood Kin | E-Mail : mnoj_ptel@yahoo.com                                                                                                    |       | -    | 211.223 |       | 2          | 011-01     |                       |             |  |
| Buyer Manoj Patel           Buyer Manoj Patel         Buyer's Order No.         Dated           Despatch Document No.         Delivery Note Date           Despatched through         Destination.           Terms of Delivery         Trik           Image: State State                                                                                                    |                                                                                                    |       | Sup  | plier   | 's Re | et.        | Other F    | Other Reference(s)    |             |  |
| Manoj Patel     Despatch Document No.     Delivery Note Date       Despatched through     Destination.       Terms of Delivery         Si     Particulars     Thik     Len     Wid     PCS     Quantity     Rate     per     Amount       1     Plywood King ISI     18     8     4     3     9600 SqFt     80.00 SqFt     7.680.       2     White Moulded Pine Door     30     80     32     23556 SqFt     10.00.0 SqFt     3.550.       3     Furniture     0     0     10     PCS     550.00 PCS     5.500.       4     2 Panel 79.4 X 33.4     30     0     34     1     3400 SqFt     4.00.00 SqFt     924.       5     Sagwan Cutsize     150     7     3     2.0.44 SqFt     2.100.00 SqFt     924.       6     Imm Royal Touch 255 CF     1     8     4     10     10 PCS     1.550.00 PCS     15.500.       Amount Chargeable (In words)     E. & G     Imm Royal Touch 255 CF     1     8     4     10     10 PCS     1.550.00 PCS       10 RT thirty Eight Thousand Ninety Only     E. & G     Imm Royal Flore Shows the actual price of the goods described and that all particulars are frue and     Tor T                                                                                                    | Buyer<br>Manoj Patel                                                                                                    |       | Buy  | er's (  | Orde  | r No.      | Dated      |                       |             |  |
| Despatched through     Destination       Terms of Delivery       Si     Particulars     Thik Len Wid PCS     Quantity     Rate     per     Amount       1     Plywood King ISI     18     8     4     3     9600 SqFt     80.00     SqFt     7,680.       2     White Moulded Pine Door     30     80     32     2     3555 SqFt     10.00     SqFt     3,556.       3     Furniture Hardware     0     0     10     10     FOS     55.00     Fes     5.50.00       4     2     Panet 79.4 X 33.4     30     0     34     1     3400 SqFt     145.00     SqFt     4.930.       5     Sagwan Cutsize     150     7     3     2     0.44     SqFt     2,100.00     SqFt     924.       6     Imm Royal Touch 255 CF     1     8     4     10     10     PCS     1,550.00     FE     38,090.0       Amount Chargeable (in words)     Total     28     ₹     38,090.0       E. & G     We declars that this invoice shows the actual price of the goods described and that all particulars are true and     10     Total     28     ₹     38,090.0                                                                                                    |                                                                                                    |       | Des  | pate    | h Do  | cument No. | Deliver    | Delivery Note Date    |             |  |
| Statuted introgin     Destination       Terms of Delivery         Statuted introgin     Particulars       Terms of Delivery         Statuted introgin     Rate     per       Amount       1     Plywood King ISI     18     8     4     3       2     White Moulded Pine Door     30     80     32     2     3556 Sqft     100.00     Sqft     3,556       3     Furniture Hardware     0     0     0     10     10 PCS     5,5000     PCS     5,500       4     Panel 79.4 X 33.4     30     0     34     1     3400 Sqft     4,500 Sqft     4,930       5     Sagwan Cutsize     150     7     3     2,0.44 Sqft     2,100.00 Sqft     9,41       6     Imm Royal Touch 255 CF     1     8     4     10     10 PCS     1,550.00 PCS     15,500       Amount Chargeable (in words)     Total     28     Immediate State     Immediate State     E. & O       Amount Chargeable (in words)     E. & O     E. & O     Immediate State     Immediate State     Immediate State       Declaration     Wird declare that this invoice shows the actual price of the goods described and that all particulars are true and     Totat     Immediate State                                                                                                    |                                                                                                    |       | Dee  | noto    | had   | through    | Dectin     | Destinction           |             |  |
| Si       Particulars       Thi       Len       Wid       PCS       Quantity       Rate       per       Amount         1       Plywood King IS1       18       8       4       3       9600 SqFt       80.00       SqFt       7.680.         2       White Moulded Pine Door       30       80       32       2       3556 SqFt       100.00       SqFt       3.556.         3       Furniture Hardware       0       0       10       10       PCS       550.00       PCS       5.500.00         4       2       Panel 79.4 X 33.4       30       0       34       1       3400 SqFt       145.00       SqFt       4.930.         5       Sagwan Cutsize       150       7       3       2       0.44 SqFt       2.100.00       SqFt       4.930.         6       Imm Royal Touch 255 CF       1       8       4       10       PCS       1.550.00       PCS       15.000.         amount Chargeable (in words)       Total       28       Imm       ₹       38,090.0.         Amount Chargeable (in words)       Imm       Total       28       Imm       ₹       38,090.0.         Amount Chargeable (in words)       Imm       <                                                                                                    |                                                                                                    |       | Des  | parc    | neu   | unougn     | Destina    | auon                  |             |  |
| Similar         Particulars         Thik         Len         Wid         PCS         Quantity         Rate         per         Amount           1         Plywood King IS1         18         8         4         3         9600 SqFt         80.00         SqFt         7,680           2         White Moulded Pine Door         30         80         32         2         32,556 SqFt         100.00         SqFt         7,680           3         Furniture Hardware         0         0         10         10 PCS         550.00         PCS         5,500           4         2 Panel 79.4 X 33.4         30         0         34         1         3400 SqFt         145.00         SqFt         4,930           5         Sagwan Cutsize         150         7         3         2         0.44 SqFt         2,100.00         SqFt         924.           6         Imm Royal Touch 255 CF         1         8         4         10         10 PCS         1,550.00         PCS         15,500.0           Amount Chargeable (in words)         Total         28          ₹         38,090.4                                                                                                    |                                                                                                    |       | Terr | ns o    | f Del | ivery      | 31         |                       |             |  |
| 1       Plywood King ISI       18       8       4       3       96.00 SqFt       80.00 SqFt       7,680.         2       White Moulded Pine Door       30       80       32       2       35.56 SqFt       100.00 SqFt       3,550.         3       Furniture Hardware       0       0       10       10       PCS       5,500.         4       2       Panel 79.4 X 33.4       30       0       34       1       3400 SqFt       145.00 SqFt       4,930.         5       Sagwan Cutsize       150       7       3       2       0.44 SqFt       2,100.00 SqFt       924.         6       Imm Royal Touch 255 CF       1       8       4       10       10 PCS       1,550.00 PCS       15,500         Amount Chargeable (in words)       Total       28       ₹ 38,090.0       ₹ 38,090.0         MR Thirty Eight Thousand Ninety Only       E. & O       10       10       PCS       10       10       10       10       10       10       10       10       10       10       10       10       10       10       10       10       10       10       10       10       10       10       10       10       10       10                                                                                                    | SI Particulars                                                                                                    | Thik  | Len  | Wid     | PCS   | Quantity   | Rate       | per                   | Amount      |  |
| Privation       10       6       4       3       9000 Sqht       30.00 Sqht       30.00 Sqht       30.00 Sqht       30.00 Sqht       30.00 Sqht       30.00 Sqht       30.00 Sqht       34.00 Sqht       100.00 Sqht       4,550.00 Sqht       4,930.00 Sqht       4,930.00 Sqht       44.50 Sqht       4,930.00 Sqht       4,930.00 Sqht       5,500.00 Sqht       5,500.00 Sqht       5,500.00 Sqht       5,500.00 Sqht       5,500.00 Sqht       5,500.00 Sqht       5,500.00 Sqht       5,500.00 Sqht       5,500.00 S                                                                                                    | IO.                                                                                                    | 10    |      | -       | 2     | 00000      | 00.00      | C aFt                 | 7 000 00    |  |
| 2         Winte informed Price Door         30         05         32         2         23.000 Sqft         100.00 Sqft         3,000           4         2         Panel 79.4 X 33.4         30         0         34         1         3400 Sqft         145.00         Sqft         4,930           5         Sagwan Cutsize         150         7         3         2         0.44 Sqft         2,100.00         Sqft         924.           6         Imm Royal Touch 255 CF         1         8         4         10         10 PCS         1,550.00         PCS         15,500           6         Imm Royal Touch 255 CF         1         8         4         10         10 PCS         1,550.00         PCS         15,500           7         Total         28          ₹         38,090.0         ₹         38,090.0           Amount Chargeable (in words)          Total         28          ₹         38,090.0           INR Thirty Eight Thousand Ninety Only         E. & (           E. & (                                                                                                    | 2 White Moulded Bine Deer                                                                                                    | 20    | 00   | 22      | 2     | 25.56 SaFt | 100.00     | CaFt                  | 2 556 00    |  |
| 3       10       10       10       10       10       10       10       10       10       10       10       10       10       10       10       10       10       10       10       10       10       10       10       10       10       10       10       10       10       10       10       10       10       10       10       10       10       10       10       10       10       10       10       10       10       10       10       10       10       10       10       10       10       10       10       10       10       10       10       10       10       10       10       10       10       10       10       10       10       10       10       10       10       10       10       10       10       10       10       10       10       10       10       10       10       10       10       10       10       10       10       10       10       10       10       10       10       10       10       10       10       10       10       10       10       10       10       10       10       10       10 <t< td=""><td>2 Furniture Hardware</td><td>0</td><td>00</td><td>0</td><td>10</td><td>10 DCS</td><td>560.00</td><td>Pre</td><td>5,530.00</td></t<>                                                                                                    | 2 Furniture Hardware                                                                                                    | 0     | 00   | 0       | 10    | 10 DCS     | 560.00     | Pre                   | 5,530.00    |  |
| 5     Sagwan Cutsize     150     7     3     2     0.44 SqFt     2,100.00 Sqft     924       6     Imm Royal Touch 255 CF     1     8     4     10     10 PCS     1,550.00 PCS     15,500       Total 28     1     10 PCS     1,550.00 PCS     15,500       Amount Chargeable (in words)       E. & C       INR Thirty Eight Thousand Ninety Only                                                                                                    | A 2 Danal 79 / Y 33 /                                                                                                    | 30    |      | 34      | 10    | 3400 SaEt  | 145.00     | SaEt                  | 4 930 00    |  |
| So Supprint Calorize     100     100     100     100     100     100     100     100     100     100     100     100     100     100     100     100     100     100     100     100     100     100     100     100     100     100     100     100     100     100     100     100     100     100     100     100     100     100     100     100     100     100     100     100     100     100     100     100     100     100     100     100     100     100     100     100     100     100     100     100     100     100     100     100     100     100     100     100     100     100     100     100     100     100     100     100     100     100     100     100     100     100     100     100     100     100     100     100     100     100     100     100     100     100     100     100     100     100     100     100     100     100     100     100     100     100     100     100     100     100     100     100     100     100     100     100     100     100 </td <td>5 Sauwan Cuteize</td> <td>150</td> <td>7</td> <td>3</td> <td>2</td> <td>0.44 SaEt</td> <td>2 100 00</td> <td>SaEt</td> <td>924.00</td>                                                                                                    | 5 Sauwan Cuteize                                                                                                    | 150   | 7    | 3       | 2     | 0.44 SaEt  | 2 100 00   | SaEt                  | 924.00      |  |
| Declaration     Total     28     ₹ 38,090.0       Declaration     E. & C                                                                                                    | 6 1mm Roval Touch 255 CE                                                                                                    | 1     | 8    | 4       | 10    | 10 PCS     | 1 550 00   | PCS                   | 15 500 00   |  |
| Declaration     Total     28     ₹ 38,090.1       Declaration     E. & C                                                                                                    |                                                                                                    |       |      |         |       |            |            |                       |             |  |
| Amount Chargeable (in words)     E. & (       INR Thirty Eight Thousand Ninety Only     E. & (                                                                                                    |                                                                                                    | a - 5 | 85   | otal    | 28    | 3          |            | 2                     | ₹ 38 090 00 |  |
| Declaration<br>We declare that this invoice shows the actual price of the<br>goods described and that all particulars are true and                                                                                                    | Amount Chargeable (in words)                                                                                                    |       | ő    |         |       |            |            |                       | E & O F     |  |
| Declaration for T<br>We declare that this invoice shows the actual price of the<br>goods described and that all particulars are true and                                                                                                    | INR Thirty Eight Thousand Ninety Only                                                                                                    |       |      |         |       |            |            |                       |             |  |
| A All and an All and an All                                                                                                    | Declaration<br>We declare that this invoice shows the actual price of the<br>goods described and that all particulars are true and<br>correct |       |      |         |       |            |            |                       | for TDL     |  |

This is a Computer Generated Invoice

### Print Copy of 2 Narrative...

| INV                                                                                                    | OICE              |                       |                     |                    |                               |  |  |  |
|----------------------------------------------------------------------------------------------------|-------------------|-----------------------|---------------------|--------------------|-------------------------------|--|--|--|
| TDL<br>Timber Market                                                                                                    | Invoice No.<br>20 |                       | Dated<br>1-Apr-2018 |                    |                               |  |  |  |
| Kolhapur<br>E-Mail : mnoj ptel@yahoo.com                                                                                                    | Delivery Note     | Mode/Terms of Payment |                     |                    |                               |  |  |  |
|                                                                                                    | Supplier's R      | ef.                   | Other Reference(s)  |                    |                               |  |  |  |
| Buyer                                                                                                    | - Buyer's Orde    | Buyer's Order No.     |                     |                    | Dated                         |  |  |  |
| Manoj Patel                                                                                                    | Despatch Do       | ocument No.           | Deliver             | Delivery Note Date |                               |  |  |  |
|                                                                                                    | Despatched        | through               | Destina             | i. Se              |                               |  |  |  |
|                                                                                                    | Terms of Delivery |                       |                     |                    |                               |  |  |  |
| SI Particulars                                                                                                    |                   | Quantity              | Rate                | per                | Amount                        |  |  |  |
| 10.<br>1 Plywood King ISI 18mm 8' Y 4' Y 3 PCS                                                                                                 |                   | 9600 SaEt             | 80.00               | SaEt               | 7 680 00                      |  |  |  |
| 2 White Moulded Pine Door 30mm 80" X 32" X 2                                                                                                   | PCS.              | 3556 SaFt             | 100.00              | SaFt               | 3,556,00                      |  |  |  |
| 3 Classic Door Kit 3mm                                                                                                    |                   | 10 PCS                | 550.00              | PCS                | 5,500.00                      |  |  |  |
| 4 2 Panel 79.4 X 33.4 30mm 34" X 1 PCS.                                                                                                    |                   | 3400 SaFt             | 145.00              | SqFt               | 4.930.00                      |  |  |  |
| 5 Sagwan Cutsize 1.50" 7' X 3' X 2 PCS.                                                                                                    |                   | 0.44 SaFt             | 2,100.00            | SqFt               | 924.00                        |  |  |  |
| 6 1mm Royal Touch 255 CF 1 8 X 4 X                                                                                                    |                   | 10 PCS                | 1,550.00            | PCS                | 15,500.00                     |  |  |  |
|                                                                                                    |                   |                       |                     | 5                  |                               |  |  |  |
|                                                                                                    | lotal             |                       |                     |                    | ₹ 38,090.00                   |  |  |  |
| Amount Chargeable (in words)<br>INR Thirty Eight Thousand Ninety Only                                                                          |                   |                       |                     |                    | £. & O.E                      |  |  |  |
| Declaration<br>We declare that this invoice shows the actual price of the<br>goods described and that all particulars are true and<br>correct. |                   |                       |                     | Au                 | for TDL<br>thorised Signatory |  |  |  |
|                                                                                                    |                   |                       |                     |                    | /                             |  |  |  |

This is a Computer Generated Invoice

#### With GST Details ...

#### Tax Invoice

| Manglam                                                              |            |          | Inv        | oice M                                 | ٩ο.   |          | Date         | d<br>201   | 0     |                  |  |
|----------------------------------------------------------------------|------------|----------|------------|----------------------------------------|-------|----------|--------------|------------|-------|------------------|--|
| Timber Market,                                                       |            |          |            | Delivery Note Mode/Terms of Pavm       |       |          |              |            |       | avment           |  |
| Kolhapur                                                             |            |          |            |                                        |       |          |              |            |       | ajmon            |  |
| GSTIN/UIN: 27                                                        |            |          |            | Supplier's Ref. Other Reference(s)     |       |          |              |            |       | (S)              |  |
| State Name : Manarashtra, Code : 27<br>E-Mail : mpoi, ntel@vaboo.com |            |          |            | 1949 March 1940                        |       |          | 12-17-5-02-5 |            |       |                  |  |
| Buver                                                                |            |          |            | Buyer's Order No. Dated                |       |          |              |            |       |                  |  |
| Timber                                                               |            |          |            |                                        | h D - |          | Dalla        | 5 K 11 5 1 |       |                  |  |
| Timber Market,                                                       |            |          |            | Despatch Document No. Delivery Note Da |       |          |              |            |       |                  |  |
| Kolhapur                                                             |            |          | Do         | enote                                  | hod   | through  | instion      |            |       |                  |  |
| GSTIN/UIN : 27                                                       | 07         |          | De         | Despatched through Destination         |       |          |              |            |       |                  |  |
| State Name : Maharashtra, Code : 27                                  |            |          |            | rms o                                  | fDel  | ivery    |              |            |       | 41               |  |
| S Particulare                                                        |            | C Th     | k I or     | Jand                                   | PCS   | Quantity | Pate         | ner        |       | Amount           |  |
|                                                                      | TIONAC     |          | K LOI      |                                        | 100   | Guantity | Ivate        | per        | 12    | Antount          |  |
| 1 TALLY SOFTWARE SERVICE                                             | 99733      | 1        | 0 0        | 0 0                                    | 0     | 1 PCS    | 3,600.       | 00 PCS     |       | 3,600.00         |  |
| SILVEN                                                               |            |          | 82         | 19 - P                                 | 2 - 2 |          | -            | 10 5       |       |                  |  |
|                                                                      |            | 50<br>C0 | GST<br>GST |                                        |       |          |              |            |       | 324.00<br>324.00 |  |
| 9 9                                                                  |            |          | 2          | Total                                  | 0     | 1 PCS    |              |            | ₹     | 4,248.00         |  |
| Amount Chargeable (in words)                                         |            |          |            |                                        |       |          | -            |            |       | E. & O.E         |  |
| INR Four Thousand Two Hundred F                                      | orty Eig   | aht Onl  | v          |                                        |       |          |              |            |       |                  |  |
| HSN/SAC                                                              |            | Таха     | -<br>ble   | 1                                      | Cent  | tral Tax | Sta          | te Tax     |       | Total            |  |
|                                                                      |            | Val      | ue         | Ra                                     | ate   | Amount   | Rate         | Amou       | nt    | Tax Amount       |  |
| 997331                                                               |            | 3,6      | 00.00      | 1                                      | 9%    | 324.00   | 9%           | 324        | 1.00  | 648.00           |  |
|                                                                      | Total      | 3,6      | 00.00      | í                                      |       | 324.00   |              | 324        | .00   | 648.00           |  |
| Tax Amount (in words) : INR Six Hundre                               | d Forty    | Eight    | Only       |                                        |       |          |              |            |       |                  |  |
| Declaration                                                          |            |          |            |                                        |       |          |              | for M      | angla | m                |  |
| We declare that this invoice shows the actua                         | l price of | the      |            |                                        |       |          |              |            |       |                  |  |
| gooos described and that all particulars are t<br>correct.           | rue and    |          |            |                                        |       |          |              | Aı.        | thori | sed Signatory    |  |

This is a Computer Generated Invoice